## Catálogo de servizos

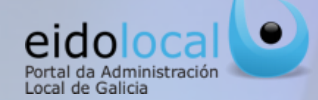

### ÍNDICE DE CONTIDOS

1.Acceso ao Catálogo de servizos
2.Catálogo de servizos: características
3.Acceso aos servizos: busca sinxela e avanzada
4.Acceso aos servizos : busca no mapa
5.Ficha do servizo
6.Ligazóns personalizadas

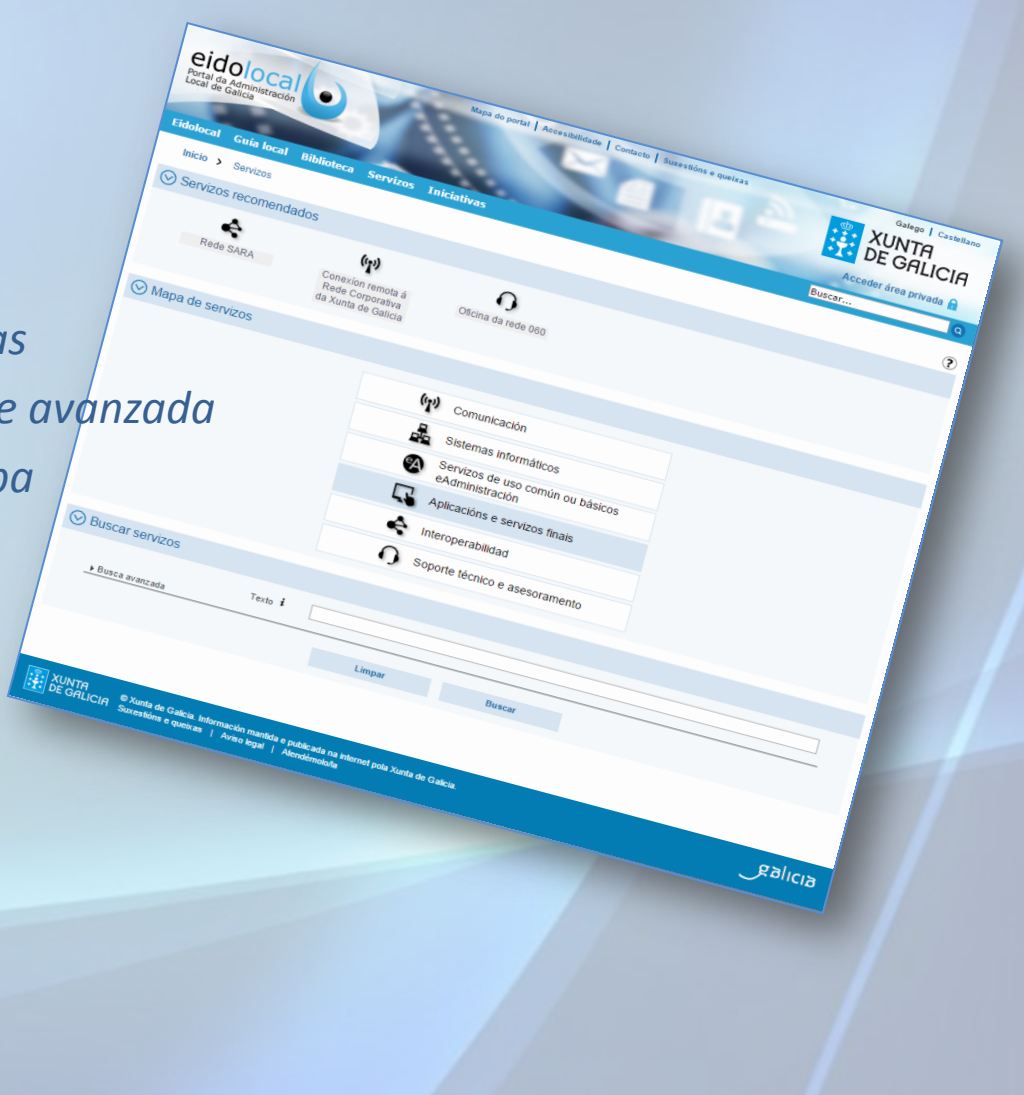

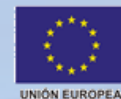

FONDO EUROPEO DE DESENVOLVEMENTO REXIONAL

Unha maneira de facer Europa

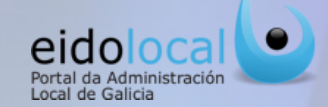

Para acceder ao catálogo de servizos o usuario debe **premer sobre a opción "Servizos" que se atopa no menú principal na cabeceira do portal**, accesible dende calquera páxina do mesmo, tanto na área pública coma na privada , tal e como aparece nas imaxes seguintes:

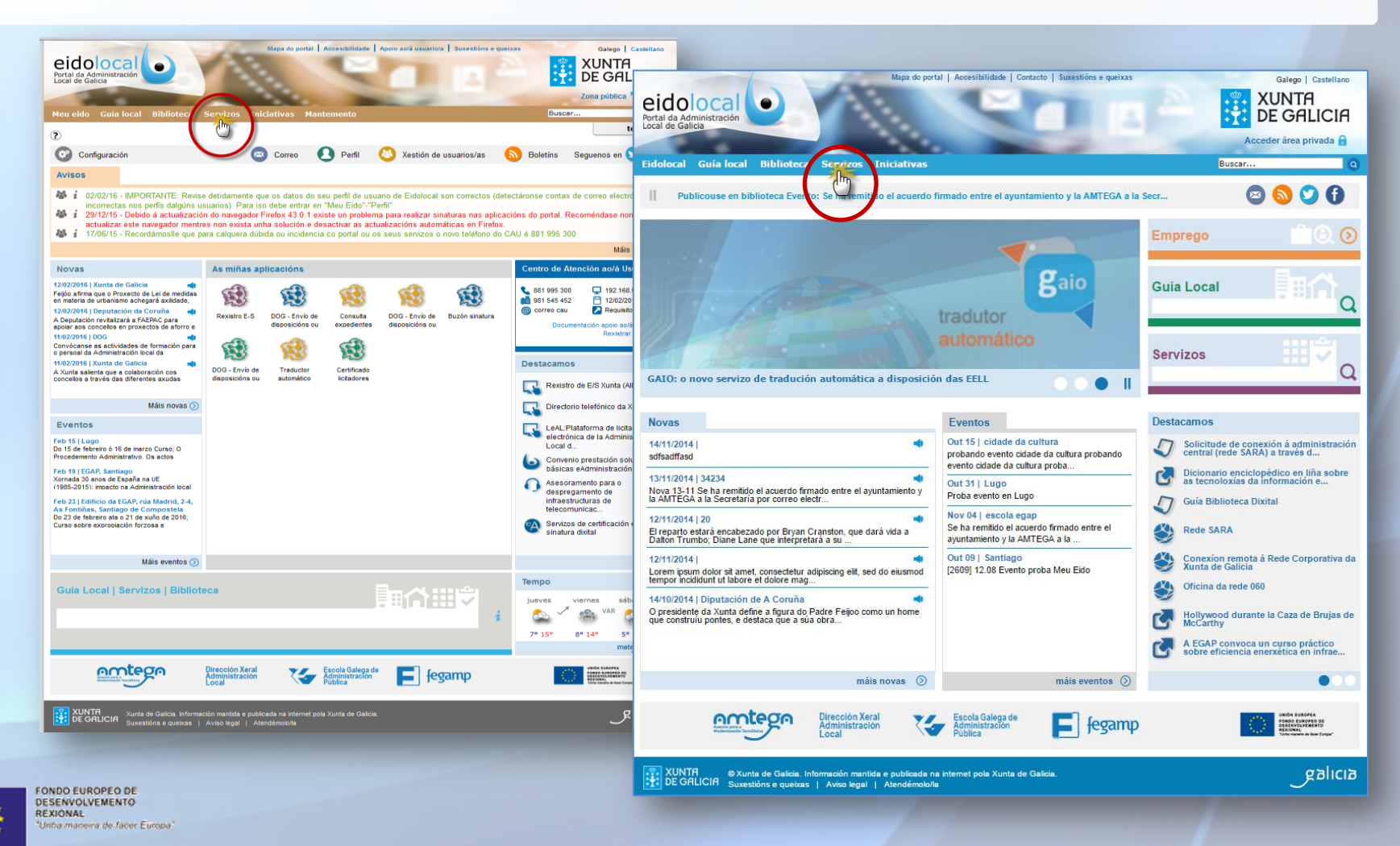

UNIÓN EUROPEA

### 2

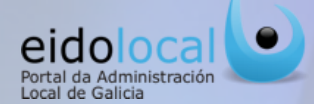

O catálogo de servizos recompila a información máis relevante de cada un dos servizos de administración electrónica ofrecidos, a través de EidoLocal, pola Xunta de Galicia ás entidades locais galegas (descrición do servizo, requisitos de acceso, provedor, instrucións e manuais para a súa correcta utilización, etc...).

#### **Características:**

- ✓ Acceso rápido e intuitivo á información dos servizos mediante navegación por mapa, busca sinxela por texto libre ou **busca avanzada** por filtros.
- ✓ Acceso directo a información dos servizos recomendados polo propio portal EidoLocal.
- ✓ Clasificación dos servizos en base a: temática, tipo de servizo, colectivo/s ao/os que pode interesar o servizo. organización/s provedora/s e/ou responsable/s do servizo, ámbito/s xeográfico/s de aplicación ou influencia do servizo, modalidade de solicitude e data de incorporación ao catálogo.
- ✓ **Funcionalidades** só dispoñibles usuarios para rexistrados no portal como o acceso directo a determinados servizos e a documentación asociada como manuais, formularios de solicitude, etc.

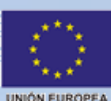

REXIONAL

FONDO EUROPEO DE DESENVOLVEMENTO <sup>9</sup> Inha maneira de facer Europa

Mapa de servizos onde figura a relación de todos os servizos clasificados segundo a súa tipoloxía.

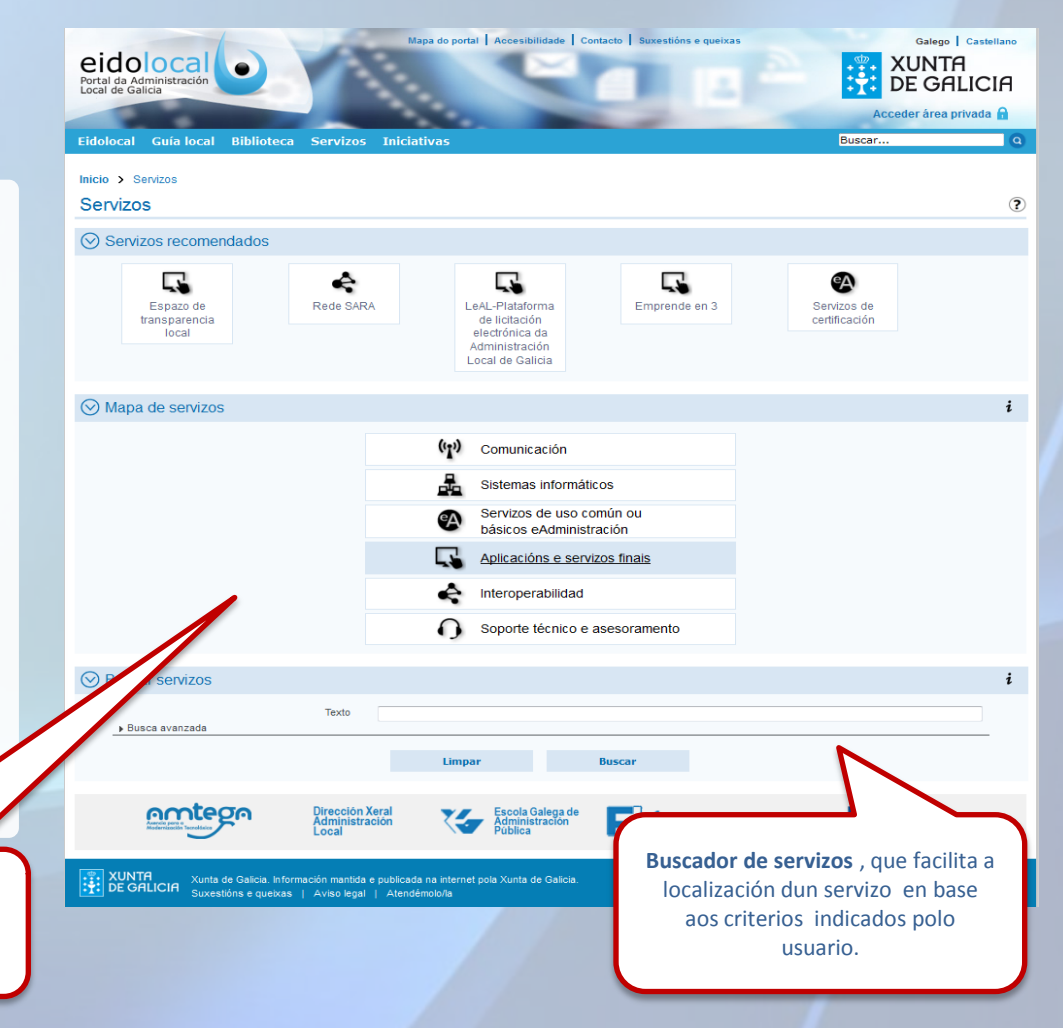

### Acceso aos servizos: busca sinxela e avanzada

Unión Europea

intidades Locais Iroanizacións e Institució

Administración Xeral do Esta Administración Autonómica Xunta de Galicia

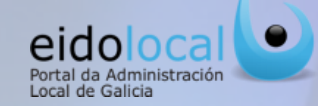

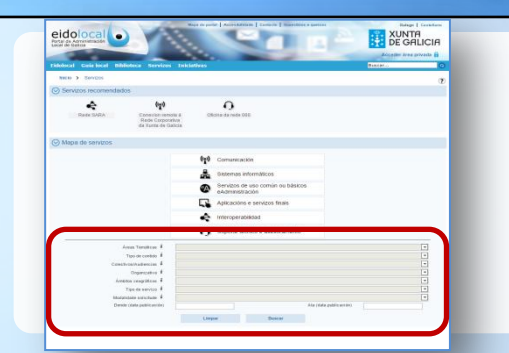

3

Un xeito de acceso aos servizos é a través dos buscadores existentes na opción "Servizos"-"Buscar servizos", permitindo ao usuario localizar os servizos por un texto libre ou establecendo diferentes parámetros para a busca:

- **1.** Busca sinxela, a partir dun texto introducido polo usuario que describe o servizo a buscar.
- **2. Busca avanzada**, permitindo ao usuario a localización do servizo en base á súa temática, tipo, colectivo ou audiencia ao que vai dirixido, ámbito xeográfico etc...

Tamén se pode acceder a información dun servizo a través dos buscadores por texto con carácter preditivo que se atopan **na portada do portal** e na **sección de Meu Eido** 

inistración Xeral do Estado , Entidades Locais, Deputación, Concello, Entidade local menor, Area me

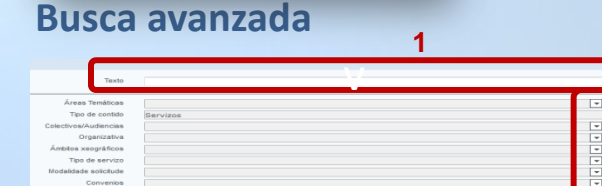

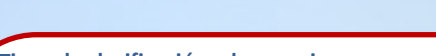

Tipos de clasificacións dun servizo :

- 1. Temas: temática do servizo.
- 2. Tipo de contido : Servizos
- 3. Colectivos: colectivos aos que lles pode resultar de interese o servizo.
- 4. Organizacións: Organismos que son os provedores e/ou responsables do servizo.
- Ámbitos xeográficos: ámbito xeográfico no que é de aplicación o servizo.
- **6. Tipo de servizo:** de comunicación, sistemas informáticos básicos eAdministración, aplicacións e servizos finais, interoperabilidade ou de soporte técnico e asesoramento.
- 7. Modalidade de solicitude do servizo: En liña, presencial, fax, correo electrónico e teléfono.
- 8. Convenios; Convenio eAdministración, Convenio PMSBAE, Convenio Rede SARA, Convenio rede 060
- . Data de publicación do servizo no catálogo

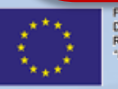

DESENVOLVEMENTO REXIONAL "Unha maneira de facer Europa" 
 Image: Second de la de la

Ademais de poder introducir texto no campo predictivo (1) é posible usar as listas de selección múltiple para afinar a busca (2) :

- ✓ A lista correspondente a cada unha das clasificacións pode conter subopcións (+) que se poden despregar e/ou contraer.
- ✓ Unha vez despregada a lista correspondente a calquera das clasificacións, e mediante a pulsación sobre unha ou varias das opcións da mesma, é posible buscar por un ou varios elementos á vez.
- ✓ Unha vez seleccionado/s o/s parámetro/s da busca na lista, deberase premer fóra da lista para finalizar a selección.

Premendo no botón buscar (3)despregaranse os resultados .Premendo sobre o servizodesexado (4) accederasedirectamente á ficha do mesmo.

UNIÓN EUROPEA

Δ

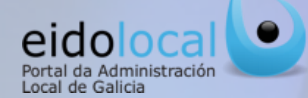

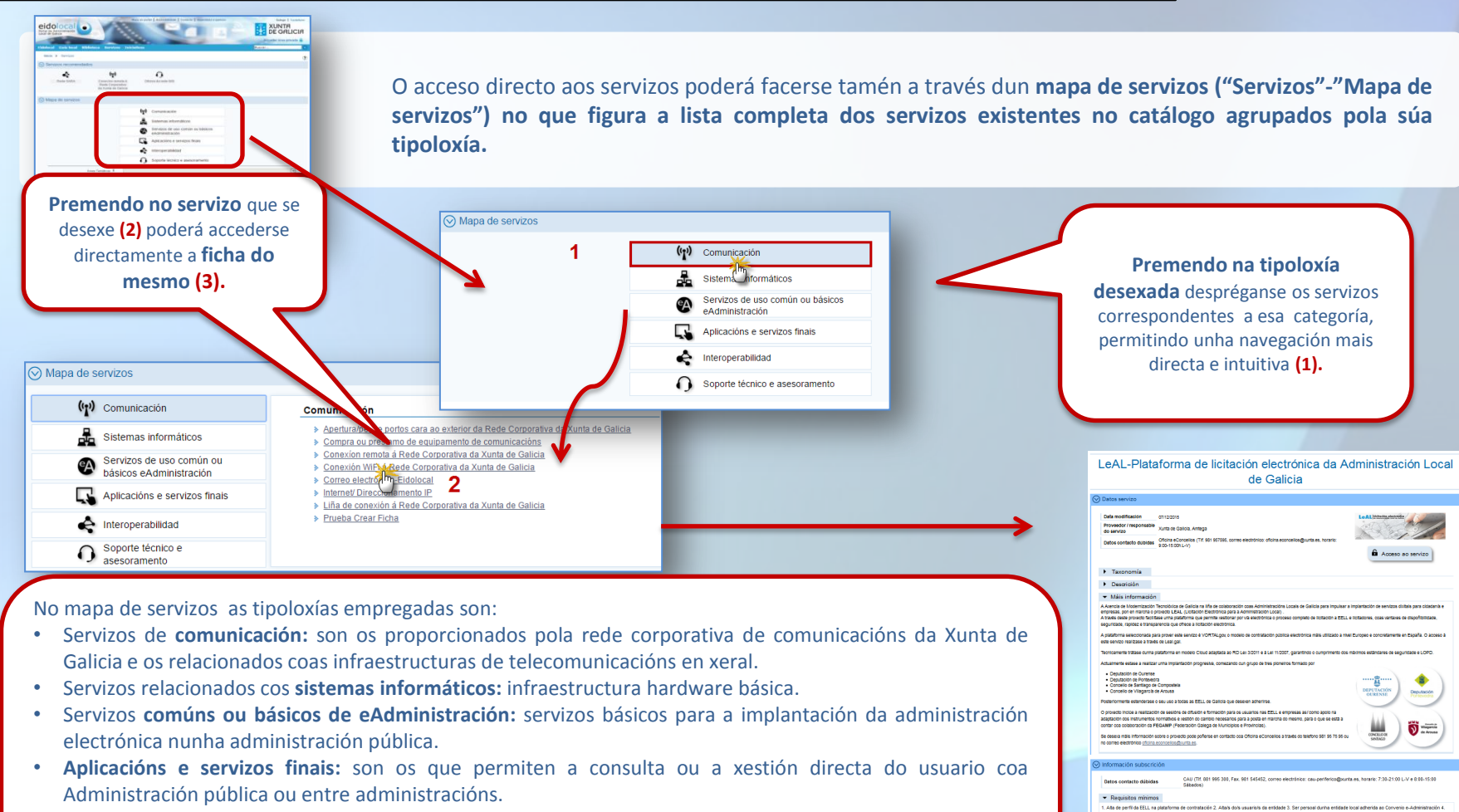

- Servizos de interoperabilidade: son os que permiten a compartición dos datos entre sistemas de información de distintas administracións públicas.
- Finalmente están os servizos de soporte técnico e asesoramento ao usuario.

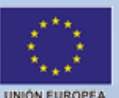

| Descrición                                                                                                    |                                                                                                    |                                                                                     |                                                                                    |  |  |  |
|----------------------------------------------------------------------------------------------------|----------------------------------------------------------------------------------------------------|-------------------------------------------------------------------------------------|------------------------------------------------------------------------------------|--|--|--|
| ▼ Máis informac                                                                                                    | aón                                                                                                    |                                                                                     |                                                                                    |  |  |  |
| A Auencia de Moderniza<br>empresas, por en march<br>A través deste proxecto ti<br>segunicade, rapidez e tra                                                                                                    | sión Tecnolóxica de Galicia na liña de colaboración cosa Administracións Loc<br>à o prevedo LEAL (Luctación Electrónica para a Administración Local) .<br>actificas unha platforma que permite assidorar por va electrónica o proceso a<br>anganencia que ofrece a ilotación electrónica. | ala de Galicia para impulsar a implanta<br>completo de licitación a EELL e licitado | ción de servizos civitais para cidadanía e<br>res, coas vantaves de dispoñomidade, |  |  |  |
| A plataforma seleccionad<br>este servizo realizase a t                                                                                                    | la para prover este senizo è VORTALgos o modelo de contratación poblica e<br>través de Leal gal.                                                                                                    | ectrónica máis utilizado a nivel Europe                                             | e concretamente en España. O acceso a                                              |  |  |  |
| Teoricamente tratase du                                                                                                    | nha plataforma en modelo Cloud adaptada ao RD Lei 3/2011 e a Lei 11/2007, g                                                                                                    | arantindo o cumprimento dos máximos                                                 | estancares de segundade e LOPO.                                                    |  |  |  |
| Actualmente estase a rea                                                                                                    | elizar unha implantación progresiva, comezando cun grupo de tres ploneiros f                                                                                                    | brmado por                                                                          |                                                                                    |  |  |  |
| Deputación de Oure     Deputación de Ponte     Concelio de Santiag     Concelio de Vilagar  Posteriormente estencer                                                                                                    | nee<br>Norda<br>Jo de Compositeila<br>Tota de Antonia<br>Reis o seou uno a todas as EZLL de Clarida que deseven admentite.                                                                                                    |                                                                                     | EPUTACIÓN<br>DERENSE                                                               |  |  |  |
| O prosido incluis a nutritación de estados e de chusion e tominados para de usuarios nas EZLL se empresas sar como aporo na<br>apagisación dos indivinientes normanises e estado no de ameno executivo para a que se esta a<br>como con accumentes normanises e estado no degas de Annopesa de Fennicesa).                                                                                           |                                                                                                    |                                                                                     |                                                                                    |  |  |  |
| Se deseira máis informac<br>no correo electrónico <u>ch</u>                                                                                                    | ión sobre o provecto pose poñerse en contacto coa Oficina eConcellos a trav<br>cina econcellos disurta es.                                                                                                    | No do teleforo 981 96 75 96 ou                                                      | UNELOR V C Arona                                                                   |  |  |  |
| ) Información subs                                                                                                    | crición                                                                                                    |                                                                                     |                                                                                    |  |  |  |
| Datos contacto dát                                                                                                    | aidas CAU (Tit. 881 995 300, Fax. 981 545452, correo elect<br>Sábados)                                                                                                    | rónico: cau-periferico@xunta.es, ho                                                 | rario: 7:30-21:00 L-V e 8:00-15:00                                                 |  |  |  |
| · Requisitos míni                                                                                                    | imos                                                                                                    |                                                                                     |                                                                                    |  |  |  |
| 1. Ada te primi da TELL sa pratrima de comatoció 2. Ada dos usaren de endos 5. Sor person dura enforte tos administras en Converso e Administración 4.<br>Ada de susario do Amédio Exclusió Successi Campo en efe fu auxan de Estimado a primio correspondente da Readoma de Contratación 6. Centificada dodar cisas 20.4<br>de Fábrico Nacionario de Necela e Tinter - Rear Casa da Nocela su Dirá. |                                                                                                    |                                                                                     |                                                                                    |  |  |  |
| · Descrición proc                                                                                                    | ceso                                                                                                    |                                                                                     |                                                                                    |  |  |  |
| Contido relaciona                                                                                                    | ido                                                                                                    |                                                                                     |                                                                                    |  |  |  |
| Fermale                                                                                                    | Home                                                                                                    | Oeserielde                                                                          |                                                                                    |  |  |  |
| C                                                                                                    | forma de Contratos Públicos de Galicia Este servizo permit                                                                                                    | e a consulta de pertis de contratantes d                                            | ados de alta na plataforma de c                                                    |  |  |  |
|                                                                                                    |                                                                                                    |                                                                                     |                                                                                    |  |  |  |
| Servizos relacion                                                                                                    | ados                                                                                                    |                                                                                     |                                                                                    |  |  |  |
| Tipes die<br>Bestallte                                                                                                    | Rome Bervico                                                                                                    | Convente añdein                                                                     | Modalidade solicitude                                                              |  |  |  |
|                                                                                                    | Pataforma de Contratos Públicos de Galicia-Xeatón de perfit e concursos                                                                                                    | 9                                                                                   | Correo electrónico , Fax , Presencial                                              |  |  |  |
| <b>L</b>                                                                                                    | Revisitro xeral de contratistas                                                                                                    | -                                                                                   | Fax , Correo electrónico                                                           |  |  |  |

TARKS ET D

## Ficha do servizo

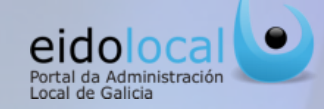

**Todo servizo do catálogo ten asociada unha ficha** que permite a súa descrición, catalogación e acceso ao servizo. Esta ficha se compón dos seguintes bloques:

- 1. Datos do servizo: neste bloque se inclúen datos como a data de posta en marcha do mesmo, o responsable, a pertenza ou non ao ámbito de aplicación dalgún convenio e os datos do contacto en caso de dúbidas. Pola súa banda a taxonomía permite a clasificación do servizo por área temática, colectivo ao que vai dirixido, organización responsable da súa xestión, ámbito xeográfico no que ten aplicación, tipoloxía do servizo así como da modalidade da súa solicitude. Neste bloque tamén se inclúe unha descrición curta e outra estendida (máis información) do servizo. Neste bloque o usuario pode tamén Acceder ao servizo dende aquí, premendo na ligazón ou imaxe, accederase directamente ao servizo sempre que o usuario teña permiso para elo.
- Información sobre a subscrición ao servizo como: datos de contacto, requirimentos mínimos para o acceso ao servizo e descrición do proceso para poder acceder ou dispoñer do mesmo.
- **3. Contidos relacionados** poderemos acceder ao listado de contidos (manuais e formularios de solicitude do servizo)
- **4. Servizos relacionados** poderemos acceder ao listado de servizos que gardan relación co servizo obxecto desta ficha.

Posibilidade de compartir a ficha do servizo a través das redes sociais e do correo electrónico

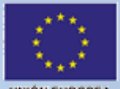

FONDO EUROPEO DE DESENVOLVEMENTO REXIONAL "Unha maneira de facer Europa"

## LeAL-Plataforma de licitación electrónica da Administración Local de Galicia

| Data modificación                                                                                                    | 07/12/2015                                                                                                    |                                                                                                    | LeAL Hittedia electrieles                                                                                                    |
|----------------------------------------------------------------------------------------------------|----------------------------------------------------------------------------------------------------|----------------------------------------------------------------------------------------------------|----------------------------------------------------------------------------------------------------|
| Proveedor / responsal<br>do servizo                                                                                                    | Xunta de Galicia, Amtega                                                                                                    |                                                                                                    | C. C. C.                                                                                                    |
| Datos contacto dubid                                                                                                    | Oficina eConcellos (Tif. 981 957595, correo electrónic                                                                                                    | o: oficina.econcelios@xunta.es, horario:                                                                                                    |                                                                                                    |
|                                                                                                    | 9:00-15:00h.L-V)                                                                                                    |                                                                                                    |                                                                                                    |
|                                                                                                    |                                                                                                    |                                                                                                    |                                                                                                    |
| Taxonomía                                                                                                    |                                                                                                    | 1 1                                                                                                    |                                                                                                    |
| Descrición                                                                                                    |                                                                                                    | -                                                                                                    |                                                                                                    |
| ▼ Máis informaci                                                                                                    | ón                                                                                                    |                                                                                                    |                                                                                                    |
| A Axencia de Modernizac                                                                                                    | ón Tecnolóxica de Galicia na liña de colaboración coas Adr                                                                                                    | ministracións Locais de Galicia para impuisar                                                                                                    | a implantación de servizos dixitais para cidadar                                                                                                    |
| A través deste proxecto fa                                                                                                    | o proxecto LEAL (Licitación Electronica para a Administra<br>cilítase unha plataforma que permite xestionar por vía electr                                                                                                    | ción Local) .<br>rónica o proceso completo de licitación a EEL                                                                                                    | L e licitadores, coas vantaxes de dispoñibilidade                                                                                                    |
| seguridade, rapidez e tra                                                                                                    | isparencia que ofrece a licitación electrónica.                                                                                                    |                                                                                                    |                                                                                                    |
| A plataforma seleccionada<br>este servizo realizase a tr                                                                                                    | i para prover este servizo è VORTALgov, o modelo de contr<br>avés de Leal.gal.                                                                                                    | atación pública electrónica máis utilizado a ni                                                                                                    | vel Europeo e concretamente en España. O acci                                                                                                    |
| Techicamente trátase dun                                                                                                    | na plataforma en modelo Cioud adantada ao RD Lev 3/2011                                                                                                    | e à Lei 11/2007, garantindo o cumprimento do                                                                                                    | s máximos estándares de securidade e LOPO                                                                                                    |
| Actualmente estase a real                                                                                                    | izar unha implantación noncresiva, comezando que deuro d                                                                                                    | e tres nioneiros formado nor                                                                                                    |                                                                                                    |
| <ul> <li>Desutación de Ourse</li> </ul>                                                                                                    | sa                                                                                                    | e wee provenue rormado por                                                                                                    |                                                                                                    |
| <ul> <li>Deputación de Ourer</li> <li>Deputación de Ponte</li> </ul>                                                                                                    | se<br>iedra                                                                                                    |                                                                                                    | ·····:::::::::::::::::::::::::::::::::                                                                                                    |
| Concello de Santiago                                                                                                    | de Compostela                                                                                                    |                                                                                                    | DEPUTACIÓN                                                                                                    |
| Concello de Vilagaro                                                                                                    |                                                                                                    | -                                                                                                    | OURENSE Portevedra                                                                                                    |
| Posteriormente estendera                                                                                                    | se o seu uso a todas as EELL de Galicia que desexen adhe                                                                                                    | nrse.                                                                                                    |                                                                                                    |
| O proxecto inclúe a realiz                                                                                                    |                                                                                                    |                                                                                                    |                                                                                                    |
|                                                                                                    | scion de sesions de dirusión e formación para os usuarios n                                                                                                    | has EELL e empresas así como apolo na                                                                                                    | 1.1                                                                                                    |
| adaptación dos instrument                                                                                                    | ición de sesions de difusión e formación para os usuarios n<br>os normativos e xestión do cambio necesarios para a posta<br>a FEGAMP (Federación Galecia de Municipios e Província                                                                                                    | nas EELL e empresas así como apolo na<br>en marcha do mesmo, para o que se está a<br>Isí).                                                                                                    |                                                                                                    |
| adaptación dos instrumen<br>contar coa colaboración d                                                                                                    | scon de sesione de anusion e formación para de usuande n<br>os normativos e xestión do cambio necesarios para a posta<br>a FEGAMP (Federación Galega de Municipios e Provincia                                                                                                    | nas EELL e empresas as / como apolo na<br>en marcha do mesmo, para o que se está a<br>is).                                                                                                    |                                                                                                    |
| adaptación dos instrumen<br>contar coa colaboración d<br>Se desexa máis informaci<br>no correo electrónico <u>ofic</u>                                                                                                    | scon de sesions de citulasión e tormación para os luciantos i<br>os normativos e xestión do cambio necesarios para a posta<br>EFEGAMP (Federación Galegãa de Municipios e Provincia<br>In sobre o proxecto pode poderse en contacto coa Oficina e<br>na econcellos@curta.es.                                                                                                    | tas EELL e empresas así como apolo na<br>en marcha do mesmo, para o que se está a<br>(s).<br>«Concellos a través do telefono 981 95 75 95 o                                                                                                    |                                                                                                    |
| adaptación dos instrumen<br>contar coa colaboración d<br>Se desexa máis informaci<br>no correo electrónico <u>ofic</u>                                                                                                    | scon de desionis de diruísión e formación para de uluarios f<br>os normativos existón do cambio necesarios para a posta<br>a FEGAMP (Federación Galega de Municipios e Provincia<br>In sobre o protecto pode poñerse en contacto coa Oficina e<br>na econcellos@uurta.es.                                                                                                    | nas EELL e empresas así como apolo na<br>en marcha do mesmo, para o que se está a<br>(s).<br>Cconcellos a través do telefono 961 95 75 95 o                                                                                                    | u CONCILIO DR<br>SINTIAGO                                                                                                    |
| adaptación dos instrumen<br>contar coa colaboración o<br>Se desexa máis informaci<br>no correo electrónico <u>ofic</u><br>O Información subso                                                                                                    | scion de estende de ontación e formación para os usuarios n<br>os montaños e areación do cambio noceanios para a posi-<br>a FEGAMP (Federación calega de Municipios e Provincia<br>on sobre o prosecto pode poferse en contacto cos Oficina e<br>na aconcellos glumita es.                                                                                                    | tas EELL e empresas así cormo apolo na<br>en marcha do mesmo, para o que se está a<br>(s).<br>Concellos a través do telefono 981 95 75 95 o                                                                                                    | COVERIO DE<br>SONICO                                                                                                    |
| adaptación dos instrument<br>contar coa colaboración d<br>Se desexa máis informaci<br>no correo electrónico ofici<br>Información subso                                                                                                    | sond e seisons de ontación e tormadon para os usuarios n<br>sonmantos e avecidad do camono noceanios para a posi-<br>a FEGAMP (Federación calarga de Municipios e Provincia<br>In sobre o prouecto pode poferse en contacto cos Orticina e<br>na aconacións@curita.es.<br>rición                                                                                                    | tas EELL e empresas as (como apolo na<br>em marcha do mesmo, para o que se esta a<br>is).<br>Concellos a través do telefono SG1 95 75 95 o<br>52 correo electrónico: cauperiferion@mu                                                                                                    | Covelia De<br>Sonicio                                                                                                    |
| adaptación dos instrument<br>contar coa colaboración d<br>Se desexa máis informaci<br>no correo electrónico ofici<br>Información subso<br>Datos contacto dúb                                                                                                    | scion de estanda de ontación e tormadon para os usuarios n<br>somantas e areacións de antio incesarios para a posi-<br>a FEGAMP (Federación calarga de Municipios e Provincia<br>in sobre o prosecto pode poferse en contacto cos Oficina e<br>na econocios giburita es.<br>rición<br>das CAU (TIf. 881 995 300, Fax. 981 5454<br>Sábados)                                                                                                    | tas EELL e empresas as (como apolo na<br>en marcha do mesmo, para o que se está a<br>is).<br>Concellos a través do telefono \$61 95 75 95 o<br>S2, correo electrónico: cau-periferico@xu                                                                                                    | e Coverlio Pr<br>Sollido Pr<br>Manuel Annuel Annue                                                                                                    |
| adaptación dos instrumen<br>contar coa colaboración o<br>Se deseua máis información<br>no correo electrónico <u>dec</u><br>o Información subsor<br>Datos contacto dúb<br>v Requisitos míni                                                                                                    | scon de estons de onacione i formación para os usuarios n<br>so mantaluse e avectino de cambio necesiónes para a posi-<br>a FEGAMP (Federación Galega de Municipilos e Provincia<br>n sobre o prouesto pode poferse en contacto coa Oficina e<br>na econoelios@unita es.<br>rición<br>das CAU (Trl. 881 995 300, Fax. 981 5454<br>Sábados)                                                                                                    | tas EELL e empresas as (como apolo na<br>em marcha do mesmo, para o que se está a<br>is).<br>:Concellos a través do telefono \$61 95 75 95 o<br>52, correo electrónico: cau-periferico@xu                                                                                                    | u COVELIO PR<br>SNILLO PR<br>SNILLO PR<br>SNI                                                                                                    |
| adaptación dos instrumen<br>contar coa colaboración d<br>se desein adus información o díto<br>no correo electrónico díto<br>Datos contacto dúb<br>Requisitos míni<br>1. Ata de perti da EELI                                                                                                    | obor de Bestoña de ontakion e formadon para os usuarios n<br>so mantaños e avectino do cambio necesinos para a posi-<br>a FEGAMP (Pederación Galega de Municípilos e Provincia<br>n exotre o prouecto pode pofierse en contacto coa Oficina e<br>na econocilos@unita es.<br>rición<br>das CAU (Tif. 881 995 300, Fax. 981 5454<br>Sábados)<br>no s<br>na plataforma de contratación 2. Alta/s do/s usuario/s                                                                                                    | sa EELL e empresas as (como apolo na<br>en marcha do mesmo, para o que se esta a<br>is).<br>:Concellos a través do telefono 961 95 75 95 o<br>52, correo electrónico: cau-periferico@xu<br>da entidade 3. Ser persoal dunha entidad                                                                                                    | u CONTRION<br>MINICO VIENTIAL<br>Inta.es, horario: 7.30-21:00 L-V e 8:00-15:00<br>e local adherida ao Convenio e-Administració                                                                                                    |
| adaptación des instrumen<br>contar coa colaboración d<br>se desca amáis información<br>no correo electrónico <u>ofici</u><br>Datos contacto dúb                                                                                                    | olon de Bestoña de ontailon e tormadon para os lusarins n<br>sommañuse a reactino a canto în cesario ne acessino șa ra a post<br>a FEGAMP (Federación Galega de Municípios e Provincia<br>n sobre o provecto pode priferse en contacto coa Oficina e<br>na econcelios@unita es.<br>rición<br>das CAU (Tif. 881 995 300, Fax: 981 5454<br>Sábados)<br>mos<br>na plataforma de contratación 2. Atalis dois usuario/s<br>i Edo Local 5. Disponer no perfil de usuario de Eldoloc                                                                                                    | as EELL e empresas as (como apolo na<br>en marcha do mesmo, para o que se está a<br>is).<br>Concelios a traxés do telefono 561 95 75 95 o<br>52, correo electrónico: cau-periferico@xu<br>da entidade 3. Ser persoal dunha entidad<br>al do permiso correspondente da Plataforn                                                                         | e Occal adherida ao Convenio e-Administraci<br>na de Contratación 6. Certificado dixital class                                                                                                    |
| adaptación dos instrumen<br>contar coa colaboración d<br>Se desea a disis información<br>no correo electrónico <u>ofici</u><br>Datos contacto dúb<br>O datos contacto dúb<br>• Requisitos mini<br>1. Ata de perífi da EELL<br>Ata de usuario do Port<br>da Fábrica Nacional de                                                                                                    | econ de esenos de onteilon e tormadon para os usuarios n<br>o mormativos e executos do camono necesarios para a posi-<br>a FEGAMP (Pederación claraga de Municipios e Proxincia<br>de sobre o proxecto pode poferse en contacto coa Oficina e<br>na econosios@unta es.<br>rición<br>das CAU (TIT. 881 995 300, Fax. 981 5454<br>Sábados)<br>mos<br>Isida Camarto de contratación 2. Ata/s do/s usuario/s<br>Elíció Local 5. Disponer no perfil de usuario de Elódoc<br>Moda e Timbre - Real Casa da Moeda ou DNI-e.                                                                                                    | tas EELL e empresas as (como apolo na<br>en marcha do mesmo, para o que se está a<br>is).<br>Concellos a través do telefono 981 95 75 95 do<br>52, correo electrónico: cau-periferico@xu<br>da entidade 3. Ser persoal dunha entidad<br>al do permiso correspondente da Piataforn                                                                       | nta.es, horario: 7:30-21:00 L-V e 8:00-15:00                                                                                                    |
| adaptación dos instrumen<br>contar coa colaboración d<br>Se desea a distintormación<br>no correo electrónico ofici<br>Datos contacto dúb<br>V Requisitos míni<br>1. Ata de perífi da EELL<br>Atta de usaria do Port<br>da Fábrica Nacional de                                                                                                    | obor de estons de ontación e tormadon para os usuarios n<br>o normativos e variantes do camono necesarios para a posi-<br>a FEGAMP (Pederación claraga de Municipios e Provincia<br>de sobre o proxecto pode poferse en contacto coa Oficina e<br>na econositos@curta es.<br>rición<br>das CAU (TIf. 881 995 300, Fax: 981 5454<br>Sábados)<br>nos<br>na plataforma de contratación 2. Ata/s dois usuario/s<br>Necida e Timbre - Real Casa da Moeda ou DNI-e.                                                                                                    | Isa EELL e empresas as (como apolo na<br>en marcha do mesmo, para o que se está a<br>is).<br>Concellos a través do telefono SG1 SG 75 SG o<br>S2, correo electrónico: cau-periferico@xu<br>da entidade 3. Ser persoal dunha entidad<br>al do permiso correspondente da Plataforn                                                                        | e local adherida ao Convenio e-Administracia<br>na de Contratación 6. Certificado dixital claso                                                                                                    |
| adaptación dos instrumen<br>contar coa colaboración d<br>Se deseia natis información<br>mo correo electrónico orici<br>Datos contacto dúb<br>Caso contacto dúb<br>Requisitos míni<br>1. Ata de paría da EELL<br>Ata de usuario do Port<br>da Fábrica Nacional de<br>Cosociación proc                                                                                                    | obor de estons de onación e tormadon para os usuarios n<br>o mormativos e vestinos do camono noverantos para a os usuarios n<br>PEGAMP (Pederación claiega de Municipios e Provincia<br>ne sobre o prosecto pode poferse en contacto coa Oficina e<br>na aconacións@unita es.<br>rición<br>das CAU (TIf. 881 995 300, Fax. 981 5454<br>Sábados)<br>nos<br>na plantorma de contratación 2. Atale dols usuario/s<br>i Eldo Local 5. Disponer no perfil de usuario de Eldoloc<br>Nocia e Timbre - Real Casa da Moeda ou DN-e.                                                                                                    | tas EELL e empresas as (como apolo na<br>em marcha do mesmo, para o que se está a<br>is).<br>:Concellos a través do telefono \$61 55 75 55 o<br>52, correo electrónico: cau-periferico@xu<br>da entidade 3. Ser persoal dunha entidad<br>al do permiso correspondente da Piataforr                                                                      | e local adherida ao Convenio e-Administració<br>na de Contratación 6. Certificado dixial clase                                                                                                    |
| adaptación dos instrumen<br>contar coa colaboración d<br>Se desea adaination termania<br>no correo electrónico <u>dre</u><br>Datos contacto dúb<br>Catos contacto dúb<br>Requisitos míni<br>1. Ata de partí da EEL<br>Ata de usuario do Port<br>da Fábrica Nacional de<br>Contido relaciona                                                                                                    | obor de estande de ontación el tormadon para os usuarios n<br>estende de estande a de naciona el tormadon para os usuarios n<br>a FEGAMP (Federación calarga de Municipios e Provincia<br>n sobre o prosecto pode poferse en contacto cos Oficina e<br>na aconcelios@unta es.<br>rición<br>das CAU (TIf. 881 995 300, Fax. 981 5454<br>Sábados)<br>nos<br>na plataforma de contratación 2. Atals dols usuario/s<br>Licido Local 5. Disponer no perfil de usuario de Eldoico<br>Nocia e Timbre - Real Casa da Moeda ou DN-e.<br>aso                                                                                                    | tas EELL e empresas as (como apolo na<br>en marcha do mesmo, para o que se está a<br>is).<br>:Concellos a través do telefono 961 95 75 95 o<br>52, correo electrónico: cau-periferico@xu<br>da entidade 3. Ser persoal dunha entidad<br>al do permiso correspondente da Piataforr                                                                       | e local adherida ao Convenio e-Administració<br>na de Contratación 6. Certificado dotal clase                                                                                                    |
| adaptación dos instrumen<br>contar coa colaboración d<br>Se descia máis información<br>no correo electrónico <u>affic</u><br>Datos contacto dúb<br>Datos contacto dúb<br>Verguisitos míni<br>1. Ata de aperfil da EELL<br>Ata de usuario do Port<br>da Fábrica Nacional de<br>Conticto relacional<br>Formatic                                                                                                    | sono de estande de ontación e formadon para os lucarinos n<br>sonorativos e vestorios de antio incessión para a posi-<br>a FEGAMP (Federación Galega de Municipios e Provincia<br>e sobre o proxecto pode poferse en contacto coa Oficina e<br>na econorellos Quinta es.<br>rición<br>das CAU (Tf. 881 995 300, Fax. 981 5454<br>Sábados)<br>nos<br>na plataforma de contratación 2. Alta/s do/s usuario/s<br>Léido Local 5. Disponer no perfil de usuario de Eldoico<br>Nocea e Timbre - Real Casa de Moeda ou DN-e.<br>eso                                                                                                    | tas EELL e empresas as (como apolo na<br>em marcha do mesmo, para o que se está a<br>is).<br>:Concellos a través do telefono 961 95 75 95 o<br>52, correo electrónico: cau-periferico@xu<br>da entidade 3. Ser persoal dunha entidad<br>al do permiso correspondente da Plataforr                                                                       | e local adherida ao Convenio e-Administració<br>na de Contratación 6. Certificado dixital claso<br>3                                                                                                    |
| adgatalón dos instrumen<br>contar coa colaboración do<br>Se desea amás información<br>no correo electrónico año<br>Datos contacto dúb<br>Datos contacto dúb<br>Usados contacto dúb<br>Cata de perifi da EELL<br>Alta de usuario do Port<br>da Fábrica Nacional de<br>Contido relaciona<br>Formati                                                                                                    | son de seisons de ontacion e formación para os lucarino n<br>son mativos e areación o camolo nocesarios para a posi-<br>a recomercia de la contracta con oficia e en<br>a economico gluenta es.<br>rición<br>das CAU (TIf. 881 995 300, Fax: 881 5454<br>Sabados)<br>nos<br>na plataforma de contratación 2. Ataís dois usuario/s<br>L'édo Local 5. Disponer no perfil de usuario de Eldoico<br>Nocia e Timbre - Real Casa da Moeda ou DNI-e.<br>eso<br>do<br>teres                                                                                                    | tas EELL e empresas as (como apolo na<br>em marcha do mesmo, para o que se está a<br>is).<br>:Concellos a través do telefono 961 95 75 95 o<br>52, correo electrónico: cau-periferico@xu<br>da entidade 3. Ser persoal dunha entidad<br>al do permiso correspondente da Plataforr<br>texentes<br>texentes envico permite a consulta de perifia de con   | e local adherida ao Convenio e-Administració<br>na de Contratación 6. Certificado doctal claso<br>3                                                                                                    |
| adsptacton dos Instrument<br>contar coa colaboración d<br>Se deseia máis información<br>mo correo electrónico offici<br>Información subsc<br>Datos contacto dúb<br>Requisitos míni<br>1. Ata de perí da EELL<br>Ata de usería da ERLA<br>Ata de usería da ERLA<br>Ata de usería da ERLA<br>Ata de usería da ERLA<br>Ata de usería da ERLA<br>Conticto relacional<br>Pentate<br>Patat                                                                                                    | soon de seisons de ontakion e tormadon para os lusarins n<br>som antes e seisons de ontakion e tormadon para os lusarins n<br>PEGAMP (Peteración calarga de Municipios e Provincia<br>n sobre o protecto pode poferse en contacto cos Oficina e<br>na aconaciós@unita es.<br>rición<br>das CAU (Tf. 881 995 300, Fax. 981 5454<br>Sábados)<br>nos<br>na plataforma de contratación 2. Atalé dols usuario/s<br>i Edo Local 5. Disponer no perfil de usuario de Eldoico<br>locada e Timbre - Real Casa da Moeda ou DN-e.<br>eso<br>torma                                                                                                    | tas EELL e empresas as (como apolo na<br>em marcha do mesmo, para o que se está a<br>ia).<br>.Concellos a través do telefono \$61 55 75 55 o<br>52, correo electrónico: cau-periferico@xu<br>da entidade 3. Ser persoal dunha entidad<br>al do permiso correspondente da Pistaforr<br>texecen<br>ale servizo permite a consulta de perfís de con        | e local adherida ao Convenio e-Administració<br>na de Contratación 6. Certificado dixial class<br>3                                                                                                    |
| adaptación dos instrumen<br>contar coa colaboración d<br>Se desea a disis información<br>no correo electrónico offici<br>Datos contacto dúb<br>Cato a contacto dúb<br>Cato a contacto a contacto dúb<br>Cato a contacto dúb<br>Cato a contacto dúb<br>Cato a contacto a contact | soon de seisons de onacione normadone para os usuarios no<br>sonmantos e areacións de antio no cesarion escaria para a los<br>a FEGAMP (Federación claiega de Municipios e Provincia<br>ne sobre o prosecto pode poferse en contacto cos Oficina e<br>na aconacións@unita es.<br>rición<br>das CAU (TIf. 881 995 300, Fax. 981 5454<br>Sábados)<br>mos<br>na plataforma de contratación 2. Atalís dols usuario/s<br>lí Eldo Local 5. Disponer no perfil de usuario de Eldoloc<br>líocida e Timbre - Real Casa da Moeda ou DN-e.<br>eso<br>cido<br>mose<br>traces                                                                                                    | tas EELL e empresas as (como spolo na<br>em marcha do mesmo, para o que se está a<br>is).<br>:Concellos a través do telefono \$61 55 75 55 o<br>52, correo electrónico: cau-periferico@xu<br>da entidade 3. Ser persoal dunha entidad<br>al do permiso correspondente da Piataforr<br>texecom<br>texecom                                                | e local adherida ao Convenio e-Administración<br>a de Contratación 6. Certificado divital class<br>a de Contratación 6. Certificado divital class<br>a de Contratación 6. Certi                                                                                                    |
| adaptación dos Instrumen<br>contar coa colaboración d<br>Se deseia máis información<br>no correo electrónico gific<br>Datos contacto dúb<br>Catale de perfi da EELL<br>Ata de usuario do Port<br>da Fábrica Nacional de<br>Conticto relacional<br>Portate<br>Portate<br>Portate<br>Portate<br>Portate                                                                                                    | contratuse events de division e formadori para os lugarins in     contratuse events de canton contrato consolitoria estarins para a posi-     recentar e en estar e en contacto cos Oficina e     recentar e en contacto cos Oficina e en     contratos e contratos (CAU (TIF, 881 995 300, Fax: 891 5454     sabados)      mos     na plataforma de contratación 2. Atla/s do/s usuario/s      letido Local 5. Disponer no perfil de usuario de Eddoc     local 5. Disponer no perfil de usuario de Eddoc     local 5. Disponer no perfil de usuario de Eddoc     local 5. Disponer no perfil de usuario de Eddoc     local 5. Disponer no perfil de usuario de Eddoc     local 5. Disponer no perfil de usuario de Eddoc     local 5. Disponer no perfil de usuario de Eddoc     local 5. Disponer no perfil de usuario de Eddoc     local 5. Disponer no perfil de usuario de Eddoc     local 5. Disponer no perfil de usuario de Eddoc     local 5. Disponer no perfil de usuario de Eddoc     local 5. Disponer no perfil de usuario de Eddoc     local     local 6. Disponer no perfil de usuario de Eddoc     local 5. Disponer no perfil de usuario de Eddoc     local 5. Disponer no perfil de usuario de Eddoc     local 6. Disponer no perfil de usuario de Eddoc     local 6. Disponer no perfil de usuario de Eddoc     local 6. Disponer no perfil de usuario de Eddoc     local 7. Marcina Addicada de Caldina de Caldina de Cald | tas EELL e empresas as (como apolo na<br>em marcha do mesmo, para o que se está a<br>is).<br>Concellos a través do telefono \$61 95 75 95 o<br>52, correo electrónico: cau-periferico@xu<br>da entidade 3. Ser persoal dunha entidad<br>al do permiso correspondente da Piataforr<br>texeore<br>texeore<br>texeore<br>Convento eA<br>41 e concursos 00. | e local adherida ao Convenio e-Administració<br>na de Contratación 6. Certificado dotal claso<br>3<br>1000<br>1001<br>1002<br>1002<br>1000<br>1000<br>1002<br>1000<br>10000<br>1000<br>1000<br>10000<br>10000<br>1000<br>1000<br>10000 |

# Ligazóns personalizadas

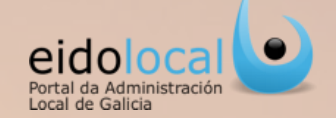

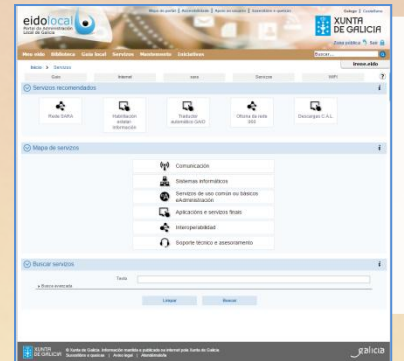

Posibilidade de **configuración de ligazóns personalizadas** por parte dos usuarios rexistrados do portal, proporcionando un acceso directo aos servizos de interese e/ou uso habitual.

- ✓ Número ilimitado de ligazóns configurables, que reproducen de maneira automática a consulta dun usuario con calquera criterio de busca.
- ✓ Posibilidade de eliminación e creación destas ligazóns, de maneira sinxela e intuitiva para o usuario.

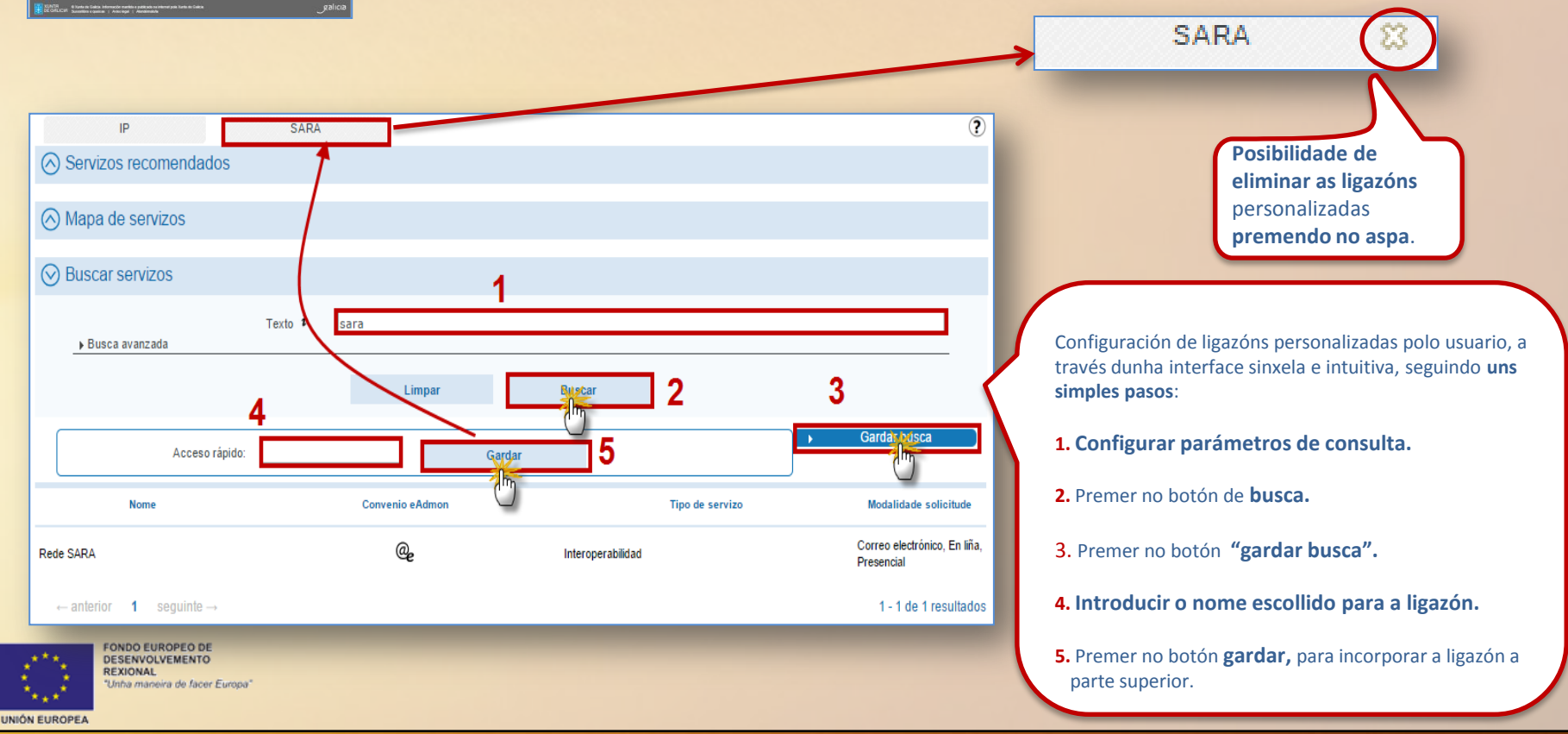